# Gérer la liaison IP et MAC sur les routeurs VPN RV320 et RV325

# Objectif

Cet article explique comment configurer la liaison IP et MAC sur les routeurs VPN RV32x.

# Introduction

La liaison d'adresses IP et MAC est un processus qui relie une adresse IP à une adresse MAC et vice versa. Elle permet d'empêcher l'usurpation d'adresse IP et d'améliorer la sécurité du réseau car elle ne permet pas à un utilisateur de modifier les adresses IP des périphériques. L'adresse IP de l'hôte source et l'adresse MAC du trafic doivent toujours correspondre pour que l'accès au réseau soit autorisé. Si les adresses IP et MAC ne correspondent pas, le trafic est abandonné. Pour plus d'informations sur la liaison IP et MAC, cliquez <u>ici</u>.

# Périphérique applicable

Routeur VPN double WAN · RV320 Routeur VPN double WAN Gigabit · RV325

# Version du logiciel

•1.1.0.09

# Gérer la liaison IP et MAC

Étape 1. Connectez-vous à l'utilitaire de configuration Web et choisissez **DHCP > IP & MAC Binding**. La page *Liaison IP & MAC* s'ouvre :

| IP & MAC Binding                                                  |                                            |      |        |
|-------------------------------------------------------------------|--------------------------------------------|------|--------|
| Show Unknown MAC Addres                                           | ses                                        |      |        |
| IP & MAC Binding Table                                            |                                            |      |        |
| Static IPv4 Address                                               | MAC Address                                | Name | Enable |
| 0 results found!                                                  |                                            |      |        |
| Add Edit Delete Block MAC address on the Block MAC address not or | e list with wrong IP address<br>h the list |      |        |
| Save Cancel                                                       |                                            |      |        |

## Ajouter une entrée liée

Vous pouvez ajouter une entrée liée via *Découverte* ou *Configuration manuelle*. Si vous ne connaissez pas l'adresse IP et l'adresse MAC du périphérique, vous pouvez les détecter, puis ajouter ces entrées dans la table de liaison IP et MAC pour lier les adresses IP et MAC. Si vous connaissez l'adresse IP et l'adresse MAC correspondante, vous pouvez facilement les ajouter manuellement dans la table de liaison IP et MAC, ce qui vous permet de gagner du temps pour découvrir l'adresse IP et MAC.

#### Liaison IP et MAC via la découverte

Étape 1. Cliquez sur **Show Unknown MAC Address** pour afficher la liste des adresses IP et MAC des périphériques connectés au routeur mais non encore ajoutés à la table de liaison IP et MAC.

| P & MAC Binding                   |                                                     |      |        |  |  |  |
|-----------------------------------|-----------------------------------------------------|------|--------|--|--|--|
| Show Unknown MAC Addresses        |                                                     |      |        |  |  |  |
| IP & MAC Binding Table            |                                                     |      |        |  |  |  |
| Static IPv4 Address               | MAC Address                                         | Name | Enable |  |  |  |
| 0 results found!                  |                                                     |      |        |  |  |  |
| Add Edit Delete                   |                                                     |      |        |  |  |  |
| Block MAC address on the I        | Block MAC address on the list with wrong IP address |      |        |  |  |  |
| Block MAC address not on the list |                                                     |      |        |  |  |  |
|                                   |                                                     |      |        |  |  |  |
| Save Cancel                       |                                                     |      |        |  |  |  |

Étape 2. (Facultatif) Pour actualiser la table de liaison IP et MAC, cliquez sur Actualiser.

|   | IP Address  | MAC Address | Name   |
|---|-------------|-------------|--------|
| ~ | 192.168.1.5 |             | user_1 |

Étape 3. Cochez la case en regard de l'adresse IP spécifique à ajouter à la table de liaison IP et MAC. Entrez un nom d'utilisateur pour le périphérique dans le champ *Nom* pour lequel vous voulez ajouter les adresses IP et MAC à la table de liaison IP et MAC. Le nom du périphérique aide à identifier facilement le périphérique au lieu de son adresse IP et de son adresse MAC. Click **Save**.

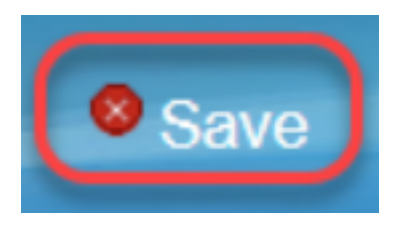

Étape 4. Cliquez sur **OK** pour enregistrer l'entrée dans la table de liaison IP et MAC. Cela peut prendre un certain temps. Ne vous reconnectez pas ou n'actualisez pas la page tant que l'entrée n'est pas ajoutée à la table de liaison IP et MAC.

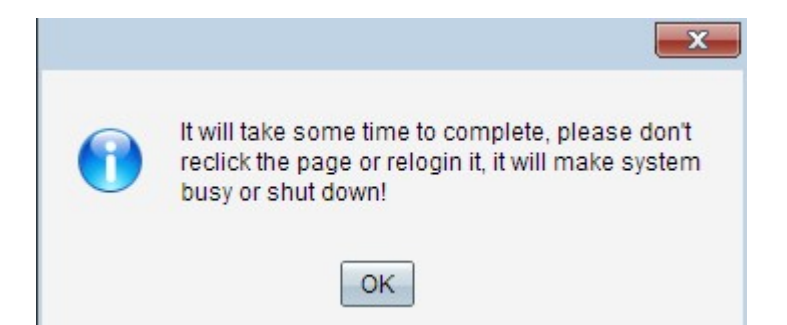

Étape 5. L'entrée apparaît dans la table de liaison IP et MAC :

| IP & MAC Binding           |                                   |        |         |  |  |  |  |
|----------------------------|-----------------------------------|--------|---------|--|--|--|--|
| Show Unknown MAC Addresses |                                   |        |         |  |  |  |  |
| IP & MAC Binding Table     |                                   |        |         |  |  |  |  |
| Static IPv4 Address        | MAC Address                       | Name   | Enable  |  |  |  |  |
| 192.168.1.5                | MC COMMENS                        | user_1 | Enabled |  |  |  |  |
| Add Edit Delete            |                                   |        |         |  |  |  |  |
| Block MAC address on the   | e list with wrong IP address      |        |         |  |  |  |  |
| Block MAC address not or   | Block MAC address not on the list |        |         |  |  |  |  |
|                            |                                   |        |         |  |  |  |  |
| Save Cancel                |                                   |        |         |  |  |  |  |

### Configuration manuelle de la liaison IP et MAC

Étape 1. Cliquez sur **Add** pour ajouter une adresse IP et MAC connue à la table de liaison IP et MAC.

| IP & MAC Binding                                                |                                            |        |         |
|-----------------------------------------------------------------|--------------------------------------------|--------|---------|
| Show Unknown MAC Addres                                         | ses                                        |        |         |
| IP & MAC Binding Table                                          |                                            |        |         |
| Static IPv4 Address                                             | MAC Address                                | Name   | Enable  |
| 192.168.1.5                                                     | ACTESTATES AND                             | user_1 | Enabled |
| Add Edit Delete Block MAC address on th Block MAC address not o | e list with wrong IP address<br>n the list |        |         |
| Save Cancel                                                     |                                            |        |         |

Une nouvelle ligne est ajoutée :

| IP & | MAC Binding              | es                         |        |         |
|------|--------------------------|----------------------------|--------|---------|
| IP 8 | & MAC Binding Table      |                            |        |         |
|      | Static IPv4 Address      | MAC Address                | Name   | Enable  |
|      | 192.168.1.5              | MET COMPLEMENT             | user_1 | Enabled |
|      |                          |                            |        |         |
| Ad   | d Edit Delete            |                            |        |         |
| В    | llock MAC address on the | list with wrong IP address |        |         |
| В    | llock MAC address not on | the list                   |        |         |
| Sa   | ve Cancel                |                            |        |         |

Étape 2. Renseignez les champs suivants.

- Saisissez l'adresse IP statique connue du périphérique dans le champ Static IPv4 Address. Si le périphérique n'a pas d'adresse IP statique et obtient l'adresse IP dynamiquement à partir d'un serveur DHCP, entrez **0.0.0.0** pour lier l'adresse MAC du périphérique à l'adresse IP attribuée par le serveur DHCP.
- Saisissez l'adresse MAC connue qui correspond à l'adresse IP de l'étape 2 dans le champ MAC Address.
- Entrez un nom d'utilisateur pour le périphérique dans le champ Nom pour lequel vous voulez ajouter les adresses IP et MAC à la table de liaison IP et MAC. Le nom du périphérique permet d'identifier facilement le périphérique au lieu de son adresse IP et de son adresse MAC.
- Cochez la case Activer si vous souhaitez activer la liaison entre l'adresse IP et l'adresse MAC du périphérique.
- Cliquez sur Save pour enregistrer les paramètres.

| IP & MAC Binding Table |             |          |
|------------------------|-------------|----------|
| Address                | MAC Address | Name     |
| ✓ 192.168.1.5          | 4:728622388 | 3 User_1 |
| Save Refresh           | Close       |          |

### Modifier une entrée liée

Étape 1. Cochez la case en regard de l'adresse IP appropriée dans la table de liaison IP et MAC pour sélectionner l'entrée liée pour laquelle vous souhaitez modifier les informations.

| IP & MAC Binding           |                                   |        |         |  |  |  |
|----------------------------|-----------------------------------|--------|---------|--|--|--|
| Show Unknown MAC Address   | es                                |        |         |  |  |  |
| IP & MAC Binding Table     |                                   |        |         |  |  |  |
| Static IPv4 Address        | MAC Address                       | Name   | Enable  |  |  |  |
| ✓ 192.168.1.5              | hc728hc2446                       | user_1 | Enabled |  |  |  |
| 192.168.1.2                | HHHHHHH                           | user_2 | Enabled |  |  |  |
| Add Edit Delete            |                                   |        |         |  |  |  |
| Block MAC address on the I | ist with wrong IP address         |        |         |  |  |  |
| Block MAC address not on t | Block MAC address not on the list |        |         |  |  |  |
|                            |                                   |        |         |  |  |  |
| Save Cancel                |                                   |        |         |  |  |  |

### Étape 2. Cliquez sur Edit.

| IP & MAC Binding                                                                      |                 |        |         |  |  |  |
|---------------------------------------------------------------------------------------|-----------------|--------|---------|--|--|--|
| Show Unknown MAC Addresses                                                            |                 |        |         |  |  |  |
| IP & MAC Binding Table                                                                |                 |        |         |  |  |  |
| Static IPv4 Address                                                                   | MAC Address     | Name   | Enable  |  |  |  |
| 192.168.1.5                                                                           | 100 and 100 and | user_1 |         |  |  |  |
| 192.168.1.2           Add         Edit           Delete                               | HANGING.        | user_2 | Enabled |  |  |  |
| Block MAC address on the list with wrong IP address Block MAC address not on the list |                 |        |         |  |  |  |
| Save Cancel                                                                           |                 |        |         |  |  |  |

Étape 3. Modifiez les informations appropriées et cliquez sur **Enregistrer** pour enregistrer les paramètres.

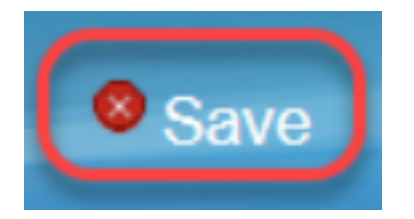

### Supprimer une entrée liée

Étape 1. Cochez la case en regard de l'adresse IP appropriée de la table de liaison IP et

MAC pour sélectionner l'entrée liée à supprimer.

| IP & MAC Binding         |                              |        |         |
|--------------------------|------------------------------|--------|---------|
| Show Unknown MAC Addres  | ses                          |        |         |
| IP & MAC Binding Table   |                              |        |         |
| Static IPv4 Address      | MAC Address                  | Name   | Enable  |
| 192.168.1.5              | れていてかくひょうが                   | user_1 | Enabled |
| ✓ 192.168.1.2            | Selvethelistikke             | user_2 | Enabled |
| Add Edit Delete          |                              |        |         |
| Block MAC address on the | e list with wrong IP address |        |         |
| Block MAC address not or | n the list                   |        |         |
|                          |                              |        |         |
| Save Cancel              |                              |        |         |

Étape 2. Cliquez sur Supprimer pour supprimer l'entrée.

| Add Edit Delete | Add | Edit | Delete | ľ |
|-----------------|-----|------|--------|---|
|-----------------|-----|------|--------|---|

### Bloquer les périphériques via une adresse IP statique

| IP & MAC Binding        |                              |        |         |
|-------------------------|------------------------------|--------|---------|
| Show Unknown MAC Addre  | sses                         |        |         |
| IP & MAC Binding Table  |                              |        |         |
| Static IPv4 Address     | MAC Address                  | Name   | Enable  |
| <b>192.168.1.5</b>      | ACT & BOOK SHA               | user_1 | Enabled |
| 192.168.1.2             | MANNESSIN.                   | user_2 | Enabled |
| Add Edit Delete         |                              |        |         |
| Block MAC address on th | e list with wrong IP address |        |         |
| Block MAC address not o | n the list                   |        |         |
|                         |                              |        |         |
| Save Cancel             |                              |        |         |

Étape 1. (Facultatif) Pour bloquer les périphériques dont l'adresse IP et l'adresse MAC ne correspondent pas à la table de liaison IP et MAC, cochez **Bloquer l'adresse MAC sur la liste avec une adresse IP incorrecte**. Il est donc difficile pour l'utilisateur de modifier l'adresse IP des périphériques.

Étape 2. (Facultatif) Pour bloquer les périphériques inconnus qui ne sont pas inclus dans la liste, cochez la case **Bloquer l'adresse MAC qui ne figure pas dans la liste**. Cela permet d'améliorer la sécurité de votre réseau.

Étape 3. Cliquez sur Save pour enregistrer les paramètres.

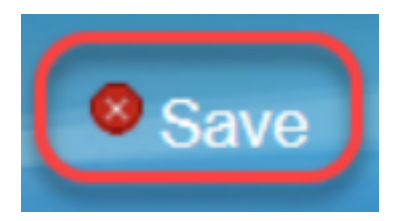